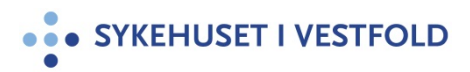

# Veileder Innkjøpsportalen

Gjelder for:Hele SiVDokumenttype:RetningslinjeSist endret:01.10.2020

#### 1. HENSIKT

Gi en kort presentasjon av innkjøpsportalen.

#### 2. ANSVAR

Alle som skal bestille varer/bruke avtalene våre.

## 3. FREMGANGSMÅTE

#### Velkommen til innkjøpsportalen!

Dette er en portal som inneholder alle våre rammeavtaler, hovedsakelig de vi har felles med hele Helse Sør Øst, men også de som er nasjonale og lokale. Den er i utgangspunktet laget for oss på innkjøp, men vi har valgt å åpne den for våre brukere også. Denne vil da erstatte den gamle oversikten over rammeavtaler på vår intranettside.

Nedenfor kommer en kort presentasjon av fanene og mulighetene i denne portalen.

| ×                                                                                                    | Sykehuset i Vestfold Avtaler Anskaffelser Admin                                                                                                    |  |  |  |  |
|----------------------------------------------------------------------------------------------------|----------------------------------------------------------------------------------------------------|--|--|--|--|
| 3M NORGE A/S                                                                                                    | Sykehuspartner Innkjøp<br>Velkommen til Innkjøpsportalen<br>Support tilbys mellom klokken 8.00 og klokken 15.30 på ordinære arbeidsdager. Svar gis normalt innen tre -3- dager.<br>Alle henvendelser sendes til portal@sykehuspartner.no<br>Ved kritiske feil på tjenesten kan Sykehuspartner sin kontaktperson, Kjersti Stenseth, kontaktes på 478 84 601 |  |  |  |  |
| Nyheter Avtaler som utløper Kommende erstatninger<br>Prolongerte avtaler Endringer per avtale Nyregistrertø<br>Ny prosess for registrering av nye leverandører                                                                                                    | Kommende endringer pris primærenhet       Kommende endringer volumpris primærenhet       Nyregistrerte avtaler         a artikler       Siste registrerte endringer pris primærenhet       Varekataloger                                                                                                    |  |  |  |  |
| På grunn av innføring av ERP i Helse Sør-Øst har vi gjort om på funksjonaliteten rundt registrering av nye leverandører i Innkjøpsportalen. En for norske leverandører og en for utenlandske.<br>Ved registrering av leverandører vil søket gjøres direkte mot Brønnøysund hvor vi bønytter org.nummer, navn og adresse. I tillegg ønsker vi noe mer informasjon fra dere avhengig av hvor i<br>organisasjonen dere tilhører. For å sikre at de leverandørene som skal ha tilgang til Innkjøpsportalen får dette. Mottaket hos Sykehuspartner vil bli noe endret. Prosessen vil gå fra automatisk til<br>manuell ved registreringen for å unngå dobbeltregistrering og kontroll av registeret inn om HSØ sit ERP system.<br>Hilsen Kjersti Stenseth<br>Tif 478 84 601 |                                                                                                    |  |  |  |  |
| Sykehuspartner - 08.04.2014                                                                                                    |                                                                                                    |  |  |  |  |
| Oppdateringer i portalen<br>Sentrum Røntgeninstitutt har blitt endret til Curato Røntgen                                                                                                    | nAS v                                                                                                    |  |  |  |  |

Her vil det stå litt informasjon om nye avtaler og funksjoner i portalen.

- Her er det forskjellige valg videre:
- 1: Gå direkte til å søke på avtaleartikler.
- 2: Søke på avtaler.
- 3: Se på hvilke avtaler som er pågående og hvilke nye avtaler som kommer når.

### 1: Gå direkte til å søke på avtaleartikler.

#### Da kommer du til dette bildet:

| Artikkelsøk                   |                                                                                                    |
|-------------------------------|----------------------------------------------------------------------------------------------------|
| Her kan du søke på artikler u | t fra artikkelnavn eller artikkelnummer. Søket begrenses ved hjelp av <b>Leverandør, Status</b> og <b>Søk blant</b> feltene. |
| Artikkelnummer                |                                                                                                    |
| Del av artikkelnummer         | Bruk produsentens artikkelnummer skene over (NB: Ikke tilgjengelig for alle artikler)                                        |
| Artikkelnavn                  |                                                                                                    |
| Leverandør                    |                                                                                                    |
| Status                        | Aktive artikler                                                                                                    |
| Søk blant                     | Alle avtaler                                                                                                    |
| Søk                           |                                                                                                    |
|                               |                                                                                                    |

Her kan du søke på artikler, på litt forskjellige måter.

- 1: Søk på et artikkelnummer.
- 2: Søk på deler av et artikkelnummer.

3: Huk av denne dersom du vil søke i produsentens artikkelnummer!

4: Søk på artikkelnavn. Her er det lurt å begrense hva man skriver, så får man flere treff.

5: Velg hvilken leverandør du vil søke på (eller la stå slik for å søke på alle leverandører).
6: Velg om du vil søke i kun artikler som er på avtale nå, eller om du også vil inkludere gamle artikler.

#### 2: Søke på avtaler. Da kommer du til dette bildet:

| Avtalor                                                                       | Avtalesøk          |              |                   |
|-------------------------------------------------------------------------------|--------------------|--------------|-------------------|
| Avtalei                                                                       | Avtalenummer       |              | 1                 |
| <ul> <li>Avtalesøk</li> <li>Artikkelsøk</li> <li>Eksport til Excel</li> </ul> | Avtalenavn         |              |                   |
|                                                                               | Prosiektleder      |              |                   |
|                                                                               | Avtaleforvalter    |              |                   |
| Avtalegrupper                                                                 | Fritekst           |              |                   |
|                                                                               | Fritekst           |              |                   |
|                                                                               | Leverandør         | •            |                   |
|                                                                               | Kategori           | •            |                   |
|                                                                               | Utløper i løpet av |              |                   |
|                                                                               | Avtalestatus       | Vis alle 🔹   |                   |
|                                                                               | Søk blant          | Alle avtaler | Søk etter avtaler |
|                                                                               |                    |              |                   |
|                                                                               |                    |              |                   |

Her kan du søke på avtaler. Her er det mulig å søke på avtalenummer, navn, leverandør, osv.

3: Se på hvilke avtaler som er pågående og hvilke nye avtaler som kommer når. Da kommer du til dette bildet.

| Anskaffelser                                       | Ny | Anskaffe   | lse                                                                                             |                                         |                |
|----------------------------------------------------|----|------------|-------------------------------------------------------------------------------------------------|-----------------------------------------|----------------|
| Ny anskaffelse<br>Pågående anskaffelser            |    |            |                                                                                                 | Fremdrift:                              | Alle s         |
| Avsluttede anskaffelser                            |    | Status     | Navn                                                                                            | Kategori 🕤                              | Ansvarlig (    |
| Eksport til Excel<br>Eksport til Excel (alle felt) | •  | 0          | Sement til ortopedisk bruk                                                                      | Operasjon/Kirurgi                       | Sykehuspartner |
| Exaport in Excer (alle feit)                       | \. | 0          | IKT-løsning for medikamentell<br>kreftbehandling (Cytostatika)                                  | IKT                                     | Sykehuspartner |
|                                                    | Þ  |            | Labratorietjenester                                                                             | Helsetjenester                          | Sykehuspartner |
|                                                    | •  | Q          | Bruddmateriell                                                                                  | Operasjon/Kirurgi                       | Sykehuspartner |
|                                                    | ×  |            | Konsulenttjenester - Medisinsk<br>teknologiske tjenester                                        | Generell MTU                            | Sykehuspartner |
|                                                    | +  | 0          | konsulenttjenester innen<br>økonomisk- og finansiell rådgivning                                 | Støttetjenester                         | Sykehuspartner |
|                                                    | Þ  | $\bigcirc$ | Kontomøbler og innredning                                                                       | Administrasjon og kontor                | Sykehuspartner |
|                                                    | •  | $\bigcirc$ | Frukt og grønt                                                                                  | Storhushold og kantine                  | Sykehuspartner |
|                                                    | +  | 0          | Artroskopisk orbruksmateriell                                                                   | Generell medisinsk<br>forbruksmateriell | Sykehuspartner |
|                                                    | ÷  | 0          | Gastrostomi                                                                                     | Generell medisinsk<br>forbruksmateriell | Sykehuspartner |
|                                                    | +  | $\bigcirc$ | Måleapparater                                                                                   | Medisinsk grunnutstyr                   | Sykehuspartner |
|                                                    | Þ  | •          | Anskaffelse av drifstjenester for<br>regional økonomi- og<br>logistikkløsning for Helse Sør-Øst | ІКТ                                     | Sykehuspartner |
|                                                    | ×  | 0          | Eksterne Helsetjenester - Psykisk<br>Helsevern (PHV)                                            | Helsetjenester                          | Sykehuspartner |
|                                                    |    |            | Eksterne Helsetienester -                                                                       | N                                       |                |

Her er det mulig å begrense søke ved å velge forskjellige på venstremenyen, eller man kan velge for eksempel avtaler med en bestemt status.

## 4. GENERELT

Brukernavn og passord vil ligge på intranettet, ved innloggingsbildet.

### **5. INTERNE REFERANSER**

<u>1.3.5.5</u> <u>Innkjøp - bestilling av IKKE lagerførte varer og tjenester</u>

#### **6. EKSTERNE REFERANSER**

Anskaffelsesloven

## 7. VEDLEGG